## How to register to the New Shores – a Game or Democracy e-learning platform

- I. Go to https://www.edmodo.com/
- 2. Click on "I am a Teacher"

- 3. Add your e-mail address and create a password
- 4. Click on "Sign up for free"
- 5. Add your name
- 6. Click on "Continue"
- 7. You can enter your school's name here if you want to, which will be visible in your profile. If you don't want to add it, then click on "Skip"
- 8. You can find contacts you know on Edmodo, based on your e-mail's contact list. If you don't want to find contacts, click on "Skip" again.

9. You can choose your first steps after registering on Edmodo. Tick the circle next to "Collaborate with Educators"

- 10. Click on "Get Started". Now you can get familiar with Edmodo, complete your profile, etc.
- II. To find the Class "New Shores a Game for Democracy", look at the left side of the sreen, and choose "Join a class"

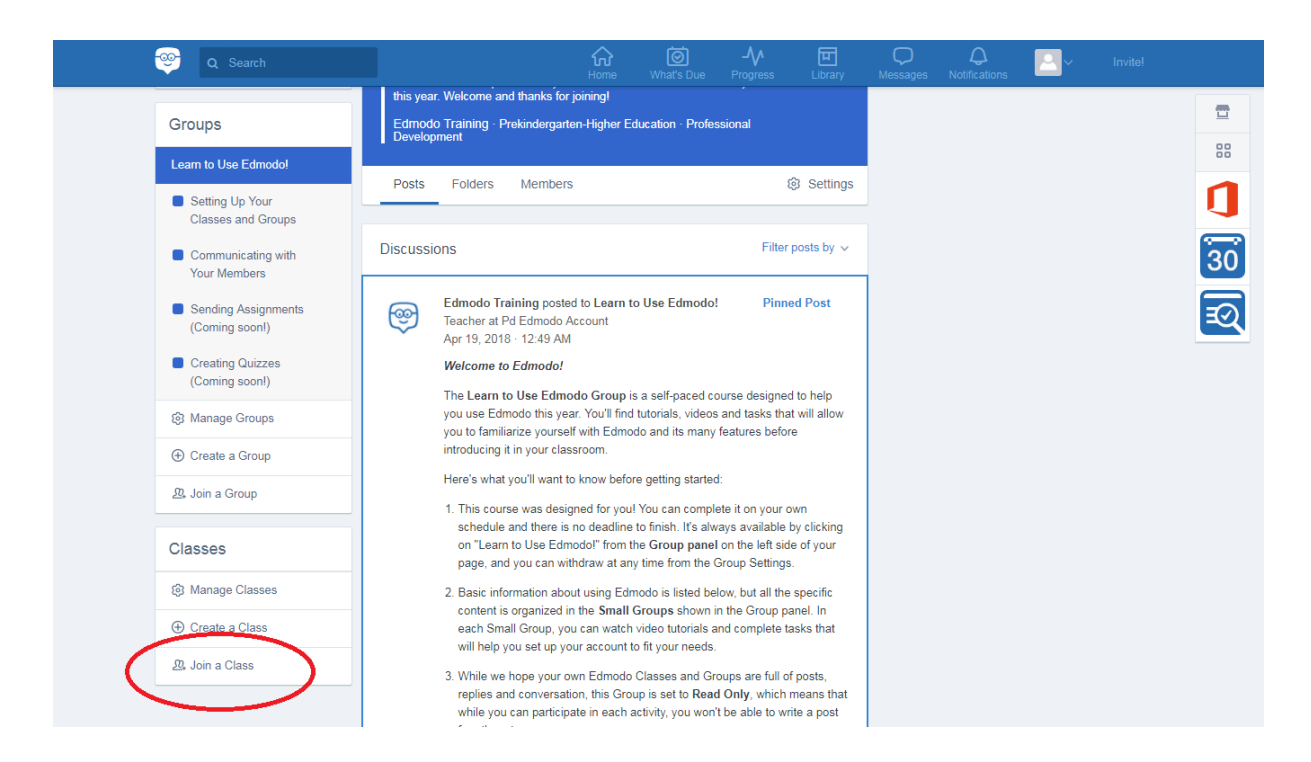

12. A little window will pop up, asking for the Group Code. Add this code is: jd83c7

| 🤓 🔍 Search                         | 슈 (회 사) 떤<br>Home What's Due Progress Library                                                                                                    | C C C Motifications Invite! |
|------------------------------------|----------------------------------------------------------------------------------------------------|-----------------------------|
| Creating Quizzes<br>(Coming soon!) | Welcome to Edmodo!<br>The Learn to Use Edmodo Group is a self-paced course designed to belo                                                               | 2                           |
| 🕄 Manage Groups                    | you use Edmodo this year. You'll find tutorials, videos and tasks that will allow<br>you to familiarize yourself with Edmodo and its many features before | 88                          |
| ⊕ Create a Group                   | introducing it in your classroom.                                                                                                    | n                           |
| 윤, Join a Group                    | nere's what you in want to know before getting started.<br>1. This course was designed for you! You can complete it on your own                           |                             |
| Classes                            | on "Learn to Join Group × rof your<br>page, and yo                                                                                                    | 30                          |
| (a) Manage Classes                 | 2. Basic informa                                                                                                    | ন্থ                         |
| ⊕ Create a Class                   | each Small C sks that                                                                                                    |                             |
| ይ Join a Class                     | 3. While we have a set to read only which means that while you can participate in each activity, you won't be able to write a post for others to see.     |                             |
|                                    | Like (54) * Share * Follow                                                                                                    |                             |
|                                    | Edmodo Training posted to Learn to Use Edmodo!<br>Teacher at Pd Edmodo Account<br>Apr 19, 2018 - 12:49 AM                                                 |                             |

13.Congratulations! You have joined the New Shores class! On the left side of the screen, click on "New Shores – a Game for Democracy" to see the modules.

I4. Click on the selected module (e.g. "0. Welcome")

| ← → C ■ Biztonságos   https://www.edmod                                                                                                    | o.com/home#/group?id=27089381                                                                                                    | * 📲 🛱                        |
|----------------------------------------------------------------------------------------------------|----------------------------------------------------------------------------------------------------|------------------------------|
| Google Forditó M Beérkező levelek - z: M Roge                                                                                                    | rs Személyköz; 🕅 pedroozsi - Yahoo N 😭 Facebook 🛜 ScienceAlert 😐 YouTube 🛞 MINB.hu 🎐 Elon Musk (@elonm:<br>Home What's Due Progress Library Messages Notifications 鯅                                                 | » További könyvjelző Invite! |
| New Shores - a Game for<br>Democracy                                                                                                    | Posts Folders Members 🕲 Settings Code: jd83c7 💌                                                                                                    |                              |
| <ul> <li>Forum</li> <li>Call for Actions</li> <li>Call for Actions</li> <li>0. Welcome</li> <li>1. Competence<br/>development with<br/>New Shores</li> <li>2. Key concepts:<br/>system thinking in<br/>education and<br/>experiential learning</li> </ul> | Note     Assignment     Quiz     Poll       Type your note here     Type your note here     Type your note here       New Shores - a Game for Democracy *     Cancel or Post       Discussions     Filter posts by ~ | **<br>[]<br>[30]<br>[2]      |
| <ul> <li>3. Key concepts:<br/>game-based learning</li> <li>4. How to<br/>communicate during<br/>sessions</li> <li>5. How to be the<br/>moderator of the<br/>game</li> </ul>                                                                               | Take Learning Beyond the Classroom         Edmodo Groups make it easy to spark discussions, engage students, assign homework, monitor progress, and more - anytime, anywhere         Start Tour                      |                              |

## 15. Click on "Folders"

| Q Search                                                                                                |                                                        | Home What's Due  | Progress        | Q<br>Messages | Q<br>Notifications | <u>ک</u> | Invite! |    |
|----------------------------------------------------------------------------------------------------|--------------------------------------------------------|------------------|-----------------|---------------|--------------------|----------|---------|----|
| Zsuzsa Vastag<br>Teacher                                                                                | <b>O. Welcome</b><br>Small group of New Shores - a Gan | ne for Democracy |                 |               |                    |          |         |    |
| Classes                                                                                                 | Poss Folders hembers                                   |                  | Setting:        | 5             |                    |          |         | 1  |
| New Shores - a Game for<br>Democracy                                                                    | Folders                                                |                  | Manage Folders  |               |                    |          |         | 30 |
| Forum                                                                                                   | Name                                                   |                  | Modified Date ~ |               |                    |          |         | Ð  |
| Call for Actions                                                                                        | Welcome to the New Shores                              | s E-learning     | 31/5/2018       |               |                    |          |         |    |
| 0. Welcome                                                                                              | Owner: Zsuzsa Vastag                                   |                  | 011012010       |               |                    |          |         |    |
| <ul> <li>1. Competence<br/>development with<br/>New Shores</li> </ul>                                   |                                                        |                  |                 |               |                    |          |         |    |
| <ul> <li>2. Key concepts:<br/>system thinking in<br/>education and<br/>experiential learning</li> </ul> |                                                        |                  |                 |               |                    |          |         |    |
| <ul> <li>3. Key concepts:<br/>game-based learning</li> </ul>                                            |                                                        |                  |                 |               |                    |          |         |    |

16. You will see a folder dedicated to this module. Click on it, and you will find the materials to download /view.

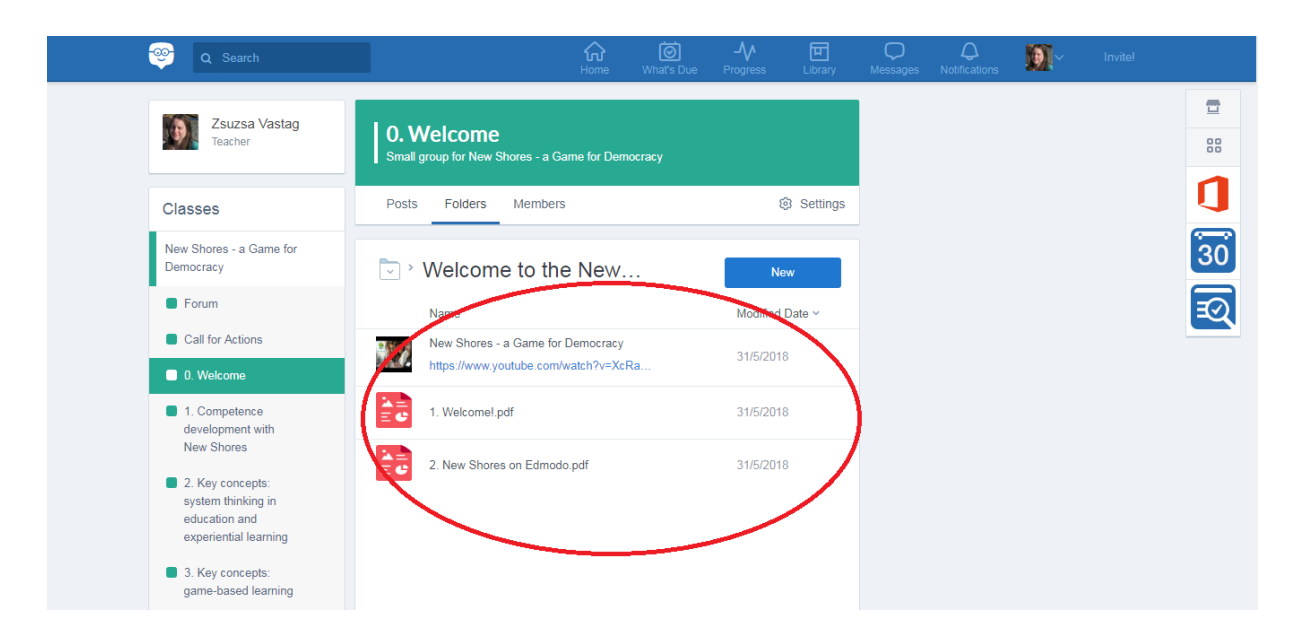

17. Follow the modules in order, and go through all the materials.

18. You can use the "Forum" group to post what's on your mind. Have you encoutered any difficulties? You got inspired? You want to share further materials with others? Post here!

| 🎯 Q Search                                                                                              | Home                                               | What's Due Progress                    | E C Messages | Q Notifications | <ul> <li>Invite!</li> </ul> |          |
|----------------------------------------------------------------------------------------------------|----------------------------------------------------|----------------------------------------|--------------|-----------------|-----------------------------|----------|
| Zsuzsa Vastag<br>Teacher                                                                                | Forum<br>Small group for New Shores - a Game for D | lemocracy                              |              |                 |                             | <b>1</b> |
| Classes                                                                                                 | Posts Folders Members                              | ¢                                      | 3 Settings   |                 |                             | 1        |
| New Shores - a Game for<br>Democracy                                                                    | Note Assignment Quiz Dell                          |                                        |              |                 |                             | 30       |
| Forum     Call for Actions                                                                              | Hello                                              |                                        |              |                 |                             | Ð        |
| Can to Actions     O. Welcome     1. Competence                                                         | Forum ×                                            |                                        |              |                 |                             |          |
| development with<br>New Shores                                                                          | ■ 𝔄 🖬 Aa ⊙                                         | Cancel or                              | Post         |                 |                             |          |
| <ul> <li>2. Key concepts:<br/>system thinking in<br/>education and<br/>experiential learning</li> </ul> | Discussions                                        | Filter p                               | posts by v   |                 |                             |          |
| <ul> <li>3. Key concepts:<br/>game-based learning</li> </ul>                                            | No messages here. Try selecting a di               | ifferent group, or changing the filter | rs.          |                 |                             |          |

19. You will find a Call for Action group as well. After completing the course, you can come back to post you "results", after testing the game with your students. We are more than curious your success story!

| ( | 🎯 Q Search                                                            |                                                       | Home What's D              | لم الحمل المعام المعام المعام المعام المعام المعام المعام المعام المعام المعام المعام المعام المعام المعام الم<br>المعام المعام المعام المعام المعام المعام المعام المعام المعام المعام المعام المعام المعام المعام المعام المعام | Message | Q<br>Notifications | <u> </u> | Invitel |    |
|---|-----------------------------------------------------------------------|-------------------------------------------------------|----------------------------|----------------------------------------------------------------------------------------------------|---------|--------------------|----------|---------|----|
|   | Zsuzsa Vastag<br>Teacher                                              | Call for Actions<br>Small group for New Shores - a Ga | ame for Democracy          |                                                                                                    |         |                    |          |         |    |
|   | Classes                                                               | Posts Folders Members                                 | ;                          | ③ Settin                                                                                                    | gs      |                    |          |         | 1  |
|   | New Shores - a Game for<br>Democracy                                  | Note Assignment Quiz F                                | Poll                       |                                                                                                    |         |                    |          |         | 30 |
|   | Forum                                                                 | C Type your note here                                 |                            |                                                                                                    |         |                    |          |         | Ð  |
|   | Call for Actions                                                      | Call for Actions ×                                    |                            |                                                                                                    |         |                    |          |         |    |
|   | 0. Welcome                                                            | $\langle \rangle$                                     |                            |                                                                                                    |         |                    |          |         |    |
|   | <ul> <li>1. Competence<br/>development with<br/>New Shores</li> </ul> | E Ø E Aa O<br>Attach Files                            |                            | Cancel or Post                                                                                                    |         |                    |          |         |    |
|   | 2. Key concepts:<br>system thinking in                                | Discussions                                           |                            | Filter posts by                                                                                                    | ~       |                    |          |         |    |
|   | education and<br>experiential learning                                | No messages here. Try select                          | cting a different group, o | or changing the filters.                                                                                                    |         |                    |          |         |    |
|   | 3. Key concepts:                                                      |                                                       |                            |                                                                                                    |         |                    |          |         |    |

Good luck! If you need any help, contact the administrator of the group, Zsuzsa Vastag: zsuzsa.vastag@rogersalapitvany.hu